راهنمای پیش ثبت نام و انتخاب واحد دوره های ترمیک زبان های خارجی، ترم بهار ۱۴۰۱ در سامانه آموزشی کالج بین الملل دانشگاه علوم پزشکی تهران

> ۱ - از تاریخ ۱۴۰۰/۱۱/۲۵ تا ۱۴۰۰/۱۲/۱۰ با مراجعه به تارنمای سامانه آموزش کالج بین الملل (https://college.tums.ac.ir/Hermes)

> > بر روی گزینه پیش «ثبت نام کالج» کلیک نمایید.

12 \* \* 角 Paulad) | ← → C & college.tums.ac.ir/Hermes شنيه ١٢٥٥/١١/٢٢ 🌐 👪 معاونت ہیں الملل – کالج ہیں الملل معاونت بين اللل - كالج بين اللل اطلاع رسانى ورود به ساماته الترين فيرهاي ما و عديدين اخرار الرشيو را با ورود به سامانه یا کاربری کارمند. استاد . دانشجو و سایر 22 پیش ثبت تام کالج پذيرش يديرش وليت ۵۸ الكروسكي از دانغتويان وروني جنيد بيش ثبت نام كالج

# ۲- با وارد نمودن کد ملی و شماره شناسنامه وارد سامانه شوید.

| شنبه ۲۴۰۵/۱۱/۳۳ |                   |                      | معلونت بین المثل – کالج بین المثل <u>پیش تبت نام کالج ×</u> |
|-----------------|-------------------|----------------------|-------------------------------------------------------------|
|                 |                   | پیش ثبت نام کالج     | 2                                                           |
|                 | - الم الملك وسادي | کد ملای :            |                                                             |
|                 | -                 | شمارة شناسنامة :<br> |                                                             |
|                 |                   | 952567               |                                                             |
|                 |                   | مارت تمورک :         |                                                             |
|                 |                   | العاد وجاست          |                                                             |
|                 |                   |                      |                                                             |
|                 |                   |                      |                                                             |
|                 |                   |                      |                                                             |
|                 |                   |                      |                                                             |
|                 |                   |                      |                                                             |

# سپس با صفحه زیر مواجه می شوید.

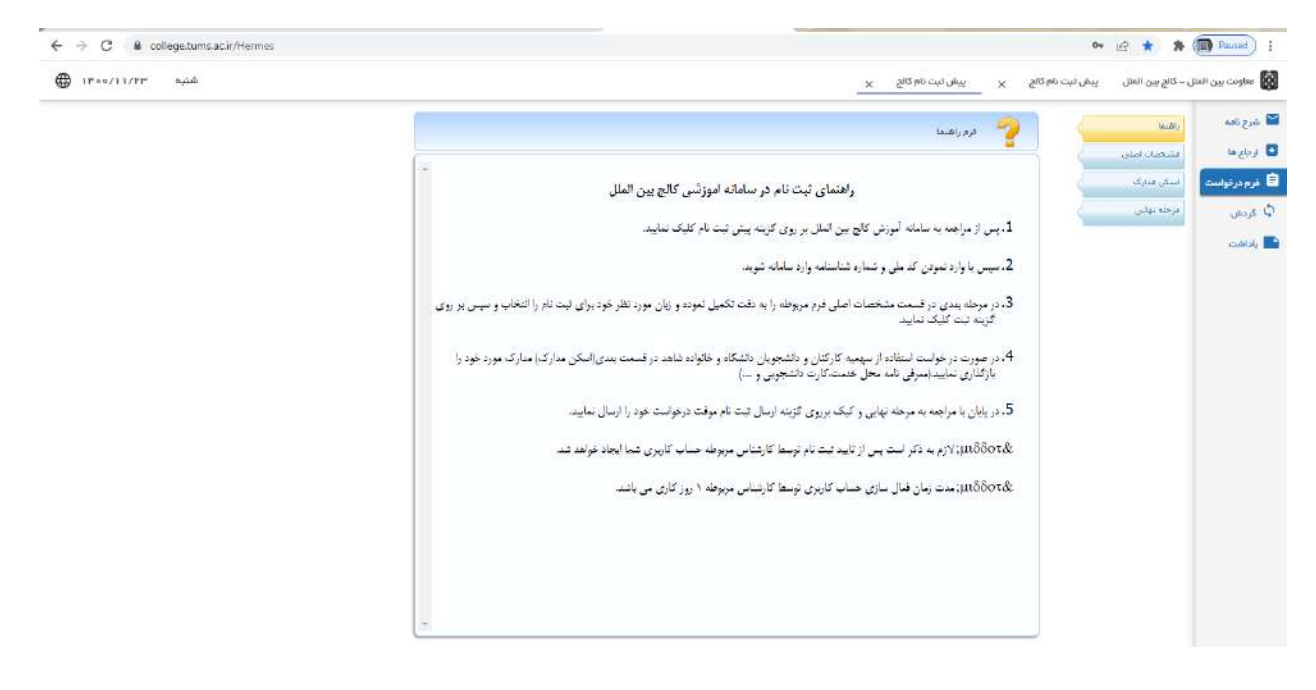

۳- در قسمت مشخصات اصلی، فرم مربوطه را به دقت تکمیل نموده و زبان مورد نظر خود را انتخاب و سپس بر روی گزینه ثبت کلیک نمایید.

| فتيه ۱۳∘∝/۱۱/۲۳ ∯ |             |              |               | 5 × .                  | يت نام کالچ 🗙 پيش ئيت نام کار | نل – کانچ بین الملل پیش<br>بین | 🔯 معاونت ہیں الما |
|-------------------|-------------|--------------|---------------|------------------------|-------------------------------|--------------------------------|-------------------|
|                   |             |              |               | درخواست بیش تیت بام)   | مشحقات اصلی (۱                | (600)                          | 🖬 شرح نامه        |
|                   |             | - 1234567899 | کد ملمی :     |                        | که دانشجو :                   | اسکی مدیری                     | 🖨 ەرم درخواست     |
|                   | 1.00        | 4            | i au          | -                      | ترم : [14011                  | مرحله بياني                    | ې غريغې           |
|                   | Ghoose File | *            |               |                        | نام خانوادگې : [              |                                | addaly 🌇          |
|                   |             |              | للغن ثابت (   |                        | سبت الكترونيگى \$             |                                |                   |
|                   |             |              | نام بدر ٢     |                        | تلفي همراه :{                 |                                |                   |
|                   |             |              | شهر محل مدی : |                        | تارىخ توك :                   |                                |                   |
|                   |             | ( <b>.</b>   | حسبت (        |                        | شماره شناسيا <del>ه:</del> :  |                                |                   |
|                   |             | ¥.           | گرود داومنب : | i v                    | نظام برداخت شهریه :           |                                |                   |
|                   |             |              |               |                        |                               |                                |                   |
|                   | 17          |              | آدرس پستې.    | ل سکوت کد پستی<br>ا    | استان محل سکونت شهر محا       |                                |                   |
|                   |             |              |               | 1                      |                               |                                |                   |
|                   |             |              |               | يرميس بين العلل        | دانشگاه :                     |                                |                   |
|                   | 17          |              |               | دانشكده كالج بين العلل | دانشگده ا                     |                                |                   |
|                   |             |              |               | اطفا انتحاب كنيد       | التحاب زياد: :                |                                |                   |

۴- در صورت در خواست استفاده از سهمیه کارکنان، دانشجویان دانشگاه و خانواده شاهد و ایثارگر در قسمت اسکن مدارک، مدارک مربوطه را بارگذاری نمایید (معرفی نامه محل خدمت یا کارت پرسنلی یا حکم کارگزینی، کارت دانشجویی ، کارت ایثارگری و ..... )

| C  college.tums.ac.ir/Hennes | 🕶 😥 ★ 🗯 🌉 Paired) 🗄                                                                                  |
|------------------------------|----------------------------------------------------------------------------------------------------|
| ∰ ۱۴∘«/۱۱/۲۳ شنبه<br>شنبه    | 😡 ساودت بین النقل – کام بین الفل – بیش ثبت نام کالغ 🗙 🚽 بینان ثبت نام کالغ 🗙                         |
| *                            | کا عدی طبعہ ارتصاد ا<br>ان رابع جا است است اصل ا<br>است مناب است است است است است است است است است است |
|                              | cardy a                                                                                              |
|                              |                                                                                                    |
|                              |                                                                                                    |

۵- با مراجعه به مرحله نهایی و کیک برروی گزینه «ارسال ثبت نام موقت» درخواست خود را ارسال نمایید.
 توجه: پس از تایید پیش ثبت نام شما توسط کارشناس مربوطه، حساب کاربری شما ایجاد شده، نام کاربری و رمز عبور برای شما پیامک خواهد شد.

توجه: مدت زمان تایید پیش ثبت نام توسط کارشناس مربوطه ۲ روز کاری می باشد.

| شنبه ۱۴۰۰/۱۱/۲۳ |                                      | اچ x پيش تيت نام کانچ x | الونت ہیں المثل – کالج ہیں المثل ۔ پیش لیت نام کا |
|-----------------|--------------------------------------|-------------------------|---------------------------------------------------|
|                 |                                      | 🚫 مرحله نوالی           | Same Varia                                        |
|                 | 1805                                 | 10.54.15                | اع قا منتصل اللي<br>روز تواست السكن منازك         |
|                 | 1400/11/23 ساعت مرخواست : 1400/11/23 | المراجع                 | دی مرحله نهدی                                     |
|                 |                                      |                         |                                                   |
|                 |                                      | توطيح اطافي :           |                                                   |
|                 |                                      |                         |                                                   |
|                 |                                      | ارسال نبت بام موقت      | _                                                 |
|                 |                                      |                         |                                                   |
|                 |                                      |                         |                                                   |
|                 |                                      |                         |                                                   |
|                 |                                      |                         |                                                   |
|                 |                                      |                         |                                                   |
|                 |                                      |                         |                                                   |
|                 |                                      |                         |                                                   |
|                 |                                      |                         |                                                   |
|                 |                                      |                         |                                                   |
|                 |                                      |                         |                                                   |

۶- از تاریخ ۱۴۰۰/۱۲/۲۰ تا ۱۴۰۰/۱۲/۲۵نسبت به انتخاب واحد و پرداخت شهریه جهت تکمیل ثبت نام خود اقدام فرمایید.

توجه: آزمون تعیین سطح زبان انگلیسی در دو نوبت در تاریخ های ۱۴۰۰/۱۲/۱۲ و ۱۴۰۰/۱۲/۱۶ (برای افرادی که در مرحله اول موفق به شرکت در آزمون نشده اند) برگزار می گردد. لازم است متقاضیان پیش از تاریخ های اعلام شده نسبت به انتخاب درس «آزمون تعیین سطح» و پرداخت شهریه در سامانه آموزشی کالج اقدام فرمایند. راهنمای انتخاب واحد و پرداخت شهریه دوره های ترمیک زبان خارجی ترم بهار ۱۴۰۱ در سامانه آموزشی کالج بین الملل دانشگاه علوم پزشکی تهران

> مرحله اول: مراجعه به تارنمای سامانه آموزش کالج بین الملل (https://college.tums.ac.ir/Hermes)

> > بر روی گزینه پیش «ورود به سامانه»کلیک نمایید.

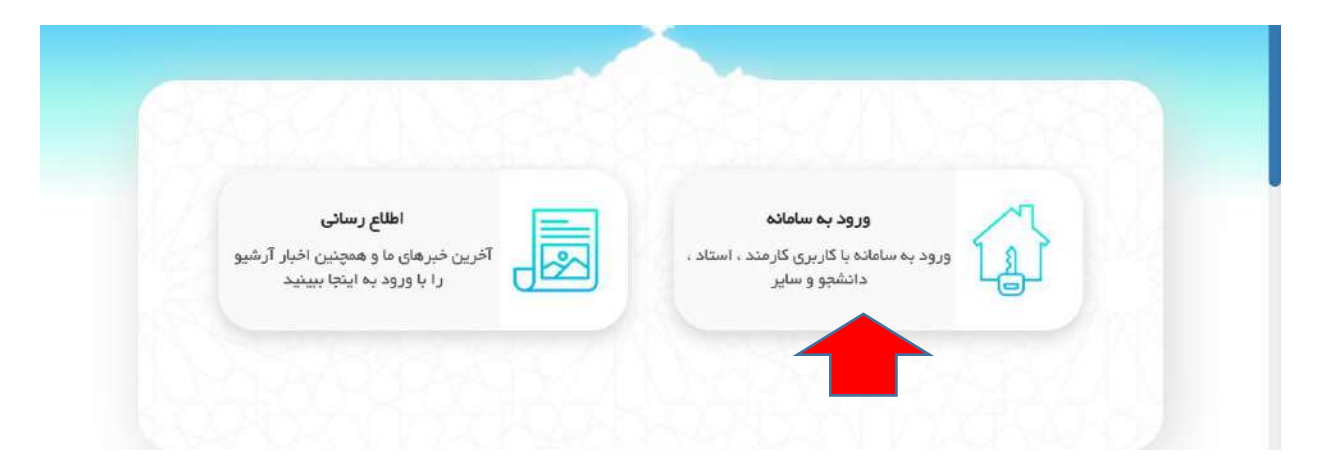

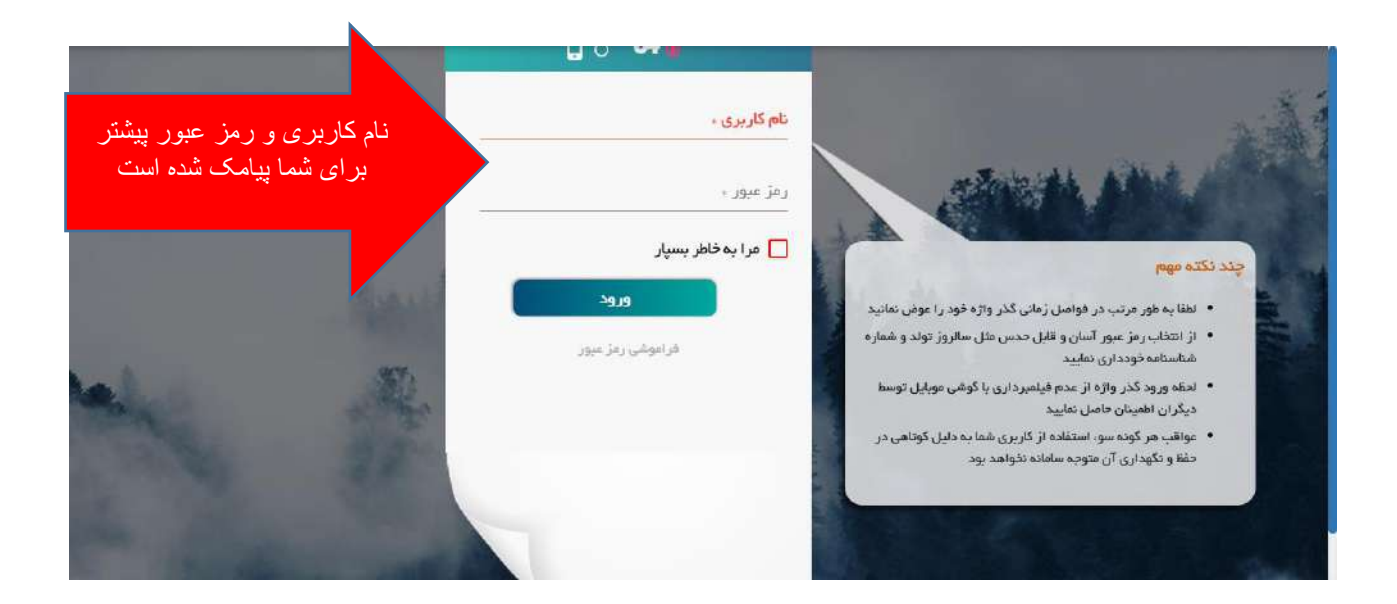

### مرحله دوم:

#### جستجو در منو ها

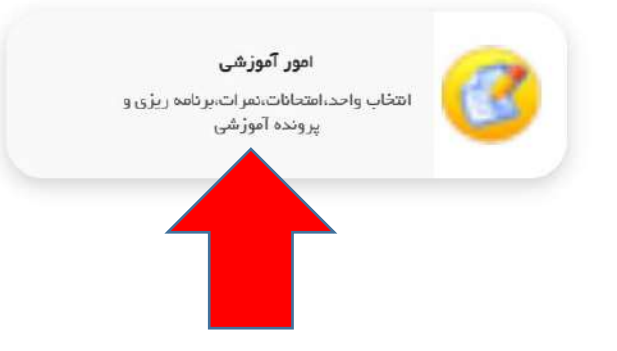

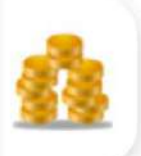

# امور شهريه

پرداخت الکترونیکی شهریه و ارانه تخفیف و تقسیط و اعتبار

جستجو در منو ها امور آموزشی 🕲

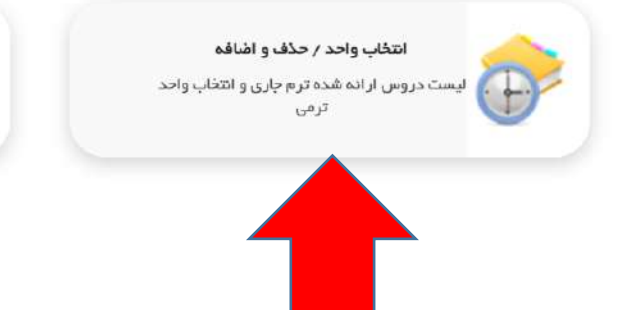

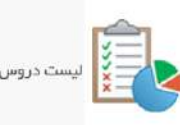

گارنامہ ترمی یت دروس و نمرات به صورت کارنامه آموزشی

|   |      |            |              |           |         |           |         |      |        | 2                  |
|---|------|------------|--------------|-----------|---------|-----------|---------|------|--------|--------------------|
|   |      |            |              |           |         |           |         |      |        | فرمر انتحاب واحد   |
|   |      | فابل اخد 🗸 | وس اخذ شده و | ليست : در |         |           |         |      | س : [[ | حستجوی نام در      |
|   | زمان | استاد      | زبرگروه      | گروه      | شهربه ع | ، شهریه ت | کارگاهی | عملي | نئوري  | نام درس            |
| 🛃 |      |            |              |           | 0       | 200000    | 0       | 0    | 1      | 1020 ) آزموت تعيين |
|   |      |            |              |           |         |           |         |      |        |                    |
|   | •    |            |              |           |         |           |         |      |        |                    |

|         | باقيمانده | کاراموزي/<br>ورزي | واحد عملي | واحد تئوري | برنامه زماني | استاد | زيرگروه   | گروه | ديف |
|---------|-----------|-------------------|-----------|------------|--------------|-------|-----------|------|-----|
| <br>اخذ | 1300      | 0                 | 0         | 1          |              |       | گروه اصلې | 1    | 1   |

## مرحله سوم:

|                                                                                     | جستجو در منو ها                                                                                                    |
|-------------------------------------------------------------------------------------|----------------------------------------------------------------------------------------------------|
| <b>امور شهریه</b><br>پردانت الکترونیکی شهریه و ارانه تخفیف و<br>تقسیط و اعتبار      | امور آموزشی<br>انتخاب واحد،امتحانات،نمرات،برنامه ریزی و<br>پرونده آموزشی                                                                                                    |
| 1031100004                                                                          | برداخت الکترونیکی امور شهریه<br>کد شناسه برداخت : 50                                                                                                    |
| بانک عامل : ملت                                                                     | موضوع برداخت : [مور شهریه                                                                                                    |
| بلغ را وارد کنید مام :                                                              | مبلغ برداحتی : 200,000                                                                                                    |
| شماره موبایل :                                                                      | ادرس پست الکترونیکی :                                                                                                    |
|                                                                                     |                                                                                                    |
| ، بالای صفحه مربوط به بانک مورد نظر باشد و همچنین نام<br>رکت مجری سامانه نخواهد بود | پرداخت کننده گرامی<br>ضمن وارد شدن به درگاه پرداخت الکترونیکی دقت فرمایید که آدرس<br>صاحب حساب، شخص یا سازمان مورد نظر باشد<br><sup>22</sup> می پذیرم که عواقب پرداخت های اشتباه به عهده دانشگاه و یا ش |

مرحله چهارم: مرحله دوم را مجدد تکرار کنید و درس را اخذ نمایید.